Регистрация родителя/законного представителя ребенка в системе "Навигатор"

возможна вручную или с помощью входа через ГосУслуги.

Самостоятельная регистрация. В адресной строке браузера пишем адрес https://dopportal.amurobl.ru,

либо кликаем по этой ссылке <u>https://dopportal.amurobl.ru</u>. Видим следующее окно, кликаем на слово регистрация.

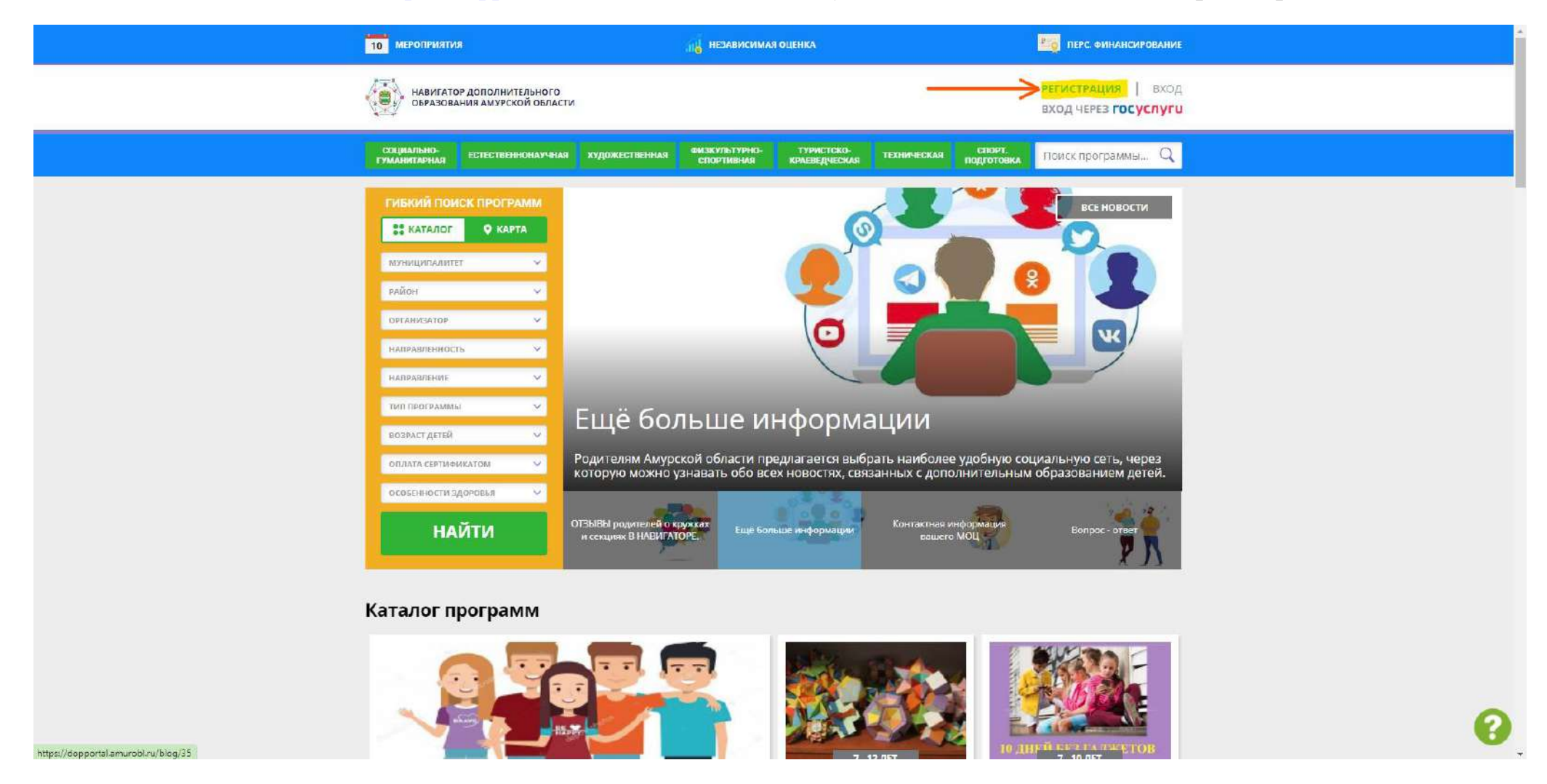

Перед Вами появится окно регистрации. В нем Вы обязательно указываете Ваш муниципалитет, это **очень важно**, так как в случае неправильного муниципалитета аккаунт подкрепится к другому району и его придется перемещать через обращение в техническую поддержку. Следом указываете фамилию, имя, отчество **родителя/законного представителя** (ни ребенка, ни учителя, ни бабушки (если она не опекун), а именно **родителя/законного представителя**), номер телефона, почтовый ящик, к которому есть доступ и соответственно пароль для будущего аккаунта. Кликаем на галочку и нажимаем **зарегистрироваться**.

| 10 МЕРОПРИЯТИЯ                                          | независимая оценка                                                                               | Е                                        |
|---------------------------------------------------------|--------------------------------------------------------------------------------------------------|------------------------------------------|
| НАВИГАТОР ДОПОЛНИТЕЛЬНОГО<br>ОБРАЗОВАНИЯ АМУРСКОЙ ОБЛАС | ти                                                                                               | РЕГИСТРАЦИЯ ВХОД<br>ВХОД ЧЕРЕЗ ГОСУСЛУГИ |
| РЕГИСТРАЦИЯ ВХОД НЕ ПОМНЮ                               | ПАРОЛЬ                                                                                           | ×                                        |
|                                                         | выверите муниципалитет (для рекомендации программ)                                               |                                          |
|                                                         | Сковородинский район 🗸                                                                           |                                          |
|                                                         | введите вашу фамилию (для обращений к вам и заполнения договоров и заявлений)                    |                                          |
|                                                         | Пупков                                                                                           |                                          |
|                                                         | BREATE BALLE MMR                                                                                 |                                          |
|                                                         | Пупок                                                                                            |                                          |
|                                                         | BREANTE BALLE OTVECTBO                                                                           |                                          |
|                                                         | Пупкович                                                                                         |                                          |
|                                                         | ВВЕДИТЕ НОМЕР МОБИЛЬНОГО ТЕЛЕФОНА (ДЛЯ СВЯЗИ ПРИ ОБРАБОТКЕ ЗАЯВОК)                               |                                          |
|                                                         | +7 (925) 051-05-37                                                                               |                                          |
|                                                         | ВВЕДИТЕ ЕМАІL (ДЛЯ НАПРАВЛЕНИЯ УВЕДОМЛЕНИЙ)                                                      |                                          |
|                                                         | pupok@mail.ru                                                                                    |                                          |
|                                                         | выверите пароль (пароль вам пригодится, запомните или запишите его)                              |                                          |
|                                                         |                                                                                                  |                                          |
|                                                         | Я ознакомлен и выражаю согласие с политикой конфиденциальности<br>и пользовательским соглашением |                                          |
|                                                         | ЗАРЕГИСТРИРОВАТЬСЯ                                                                               |                                          |
|                                                         |                                                                                                  |                                          |
| ооциально-<br>гуманитарная сетественнонаучни            | и художественния физкультурно-<br>спортивния нраеведческия тек-вическия подго                    | Тоиск программы Q                        |
|                                                         | r                                                                                                |                                          |

## Далее появится следующее окно.

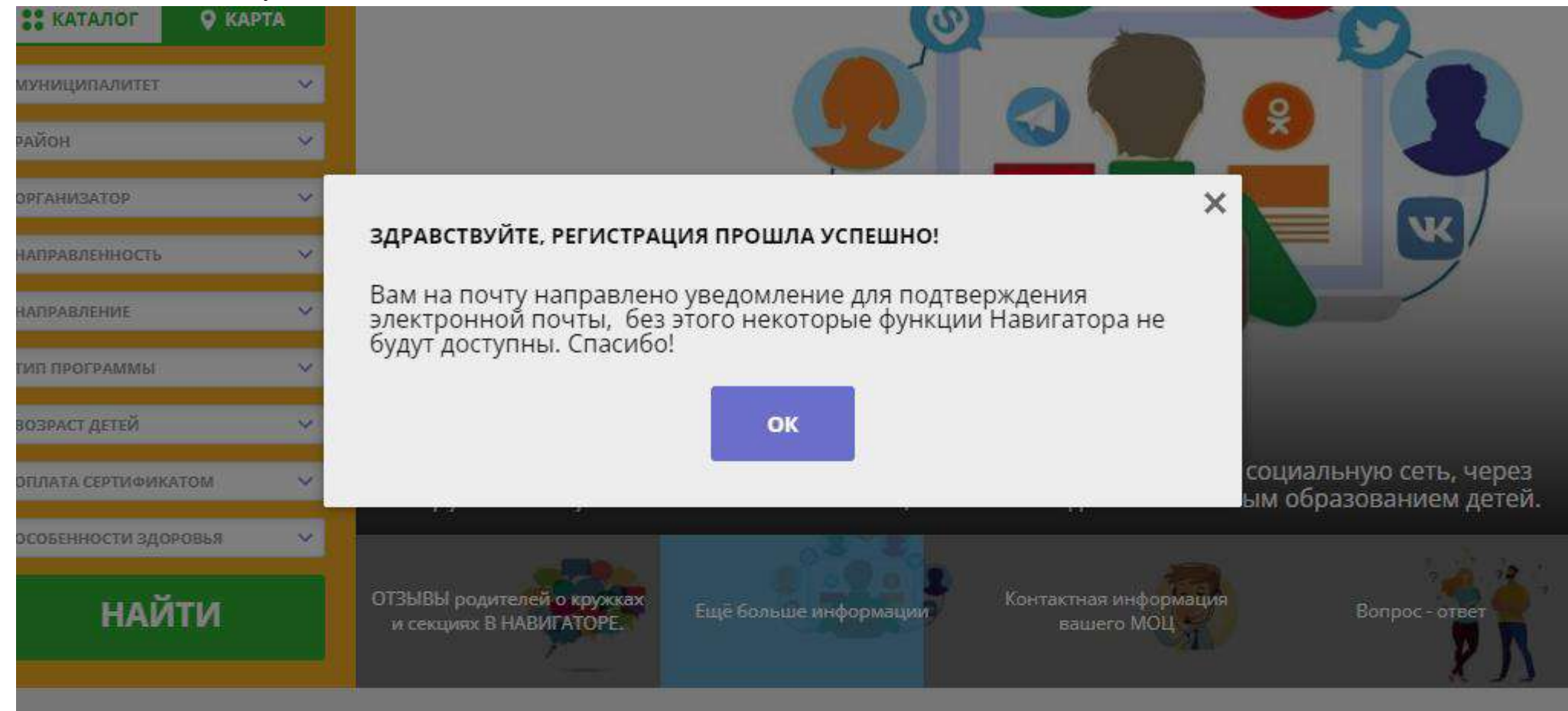

На почту придет письмо с ссылкой на подтверждение:

Здравствуйте!

Мы искренне рады тому, что вы стали активным пользователем Навигатора дополнительного образования детей https://dopportal.amurobl.ru!

Пожалуйста, подтвердите ваш адрес email по следующей ссылке: https://dopportal.amurobl.ru/verify/email? code=32ee716c4978a35f2dbb53e187b4834a2fa9324d , иначе некоторые возможности будут вам недоступны.

С наилучшими пожеланиями, команда Навигатора дополнительного образования https://dopportal.amurobl.ru

## После подтверждения Вас вернут снова на сайт. Поздравляем кабинет родителя/законного представителя зарегистрирован.

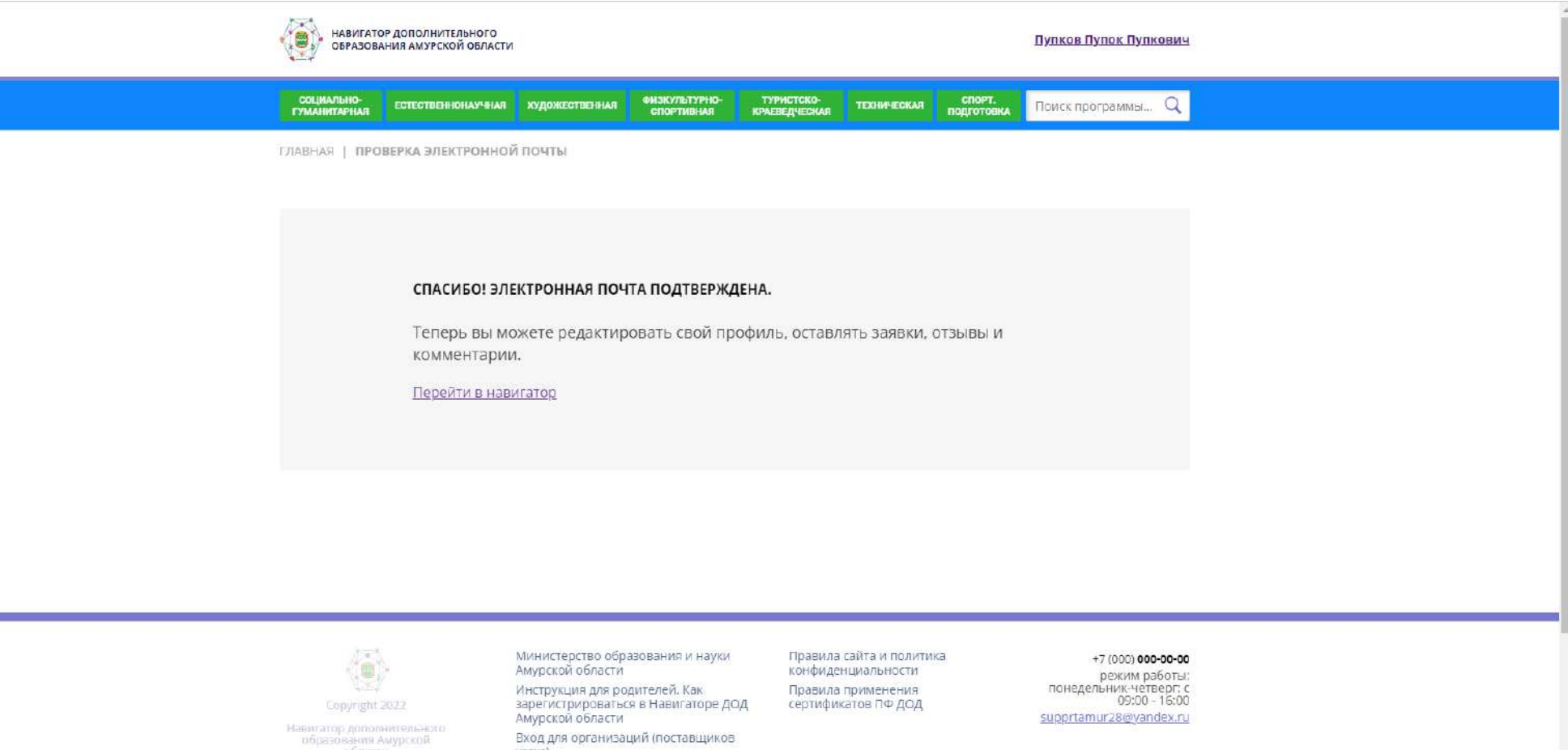

INIT CADALO

услуг) контактные данные МОЦ Наш ВКонтакте

## Вход через ГОСУСЛУГИ:

Кликаем на следующую кнопочку

| 10 МЕРОПРИЯТИЯ                                                                                                    | незаямсимая оценка                                                                          | Рос. Финансирование                                                              |
|----------------------------------------------------------------------------------------------------|---------------------------------------------------------------------------------------------|----------------------------------------------------------------------------------|
| НАВИГАТОР ДОПОЛНИТЕЛЬНОГ                                                                                                    | Ости                                                                                        | РЕГИСТРАЦИЯ   ВХОД<br>ВХОД ЧЕРЕЗ ГОСУСЛУГИ                                       |
| Социально-<br>гуманитарная                                                                                                    | ая художественная визкультурно-<br>спортивная краеведческая техн                            | ическая подготовка Приск программы Q                                             |
| ГИБКИЙ ПОИСК ПРОГРАМИ<br>С КАРТА<br>МУНИЦИПАЛИТЕТ<br>РАЙОН<br>МАПРАВЛЕНИОСТЬ<br>МАПРАВЛЕНИЕ<br>С<br>ПАПРАВЛЕНИЕ<br>С<br>ПОПАТА СЕРТИФИКАТОМ<br>С<br>ОСОБЕННОСТИ ЗДОРОВЬЯ<br>С | ОТЗЫВЫ родителей о кри<br>НАВИГАТОРЕ.<br>Как и зачем оставлять отзывы о программах, которые | все новости<br>Страната и историация<br>с посещали дети в течение учебного года. |
| НАИТИ                                                                                                    | и секциях В НАВИГАТОРЕ. Еще больше информации                                               | Bamero MOL                                                                       |
| Каталог программ                                                                                                    |                                                                                             |                                                                                  |
|                                                                                                    |                                                                                             |                                                                                  |

После этого Вас перенаправит на страницу авторизации сайта esia.gosuslugi.ru, здесь Вы вводите свои данные для входа в госуслуги.

| для        | Вход<br>портала Госуслуг       | Куда ещё можно войти с |
|------------|--------------------------------|------------------------|
| Телефон, п | ючта или СНИЛС                 | паролем от Госуслуг?   |
| Пароль     |                                |                        |
|            |                                |                        |
| 📃 Не запом | иинать логин и пароль          |                        |
| Не запом   | иинать логин и пароль<br>Войти |                        |

Система спросит у Вас разрешение на работу с Навигатором, Вы даете согласие и осуществляется вход в Навигатор.

| Дотуп к сервисам<br>дектронного правительства     Оредоставление прав доступа     Навигатор ДО Амурской области<br>запрашивает следующие права:     Оросмотр даты вашего рождения ()     Оросмотр вашего СНИЛС ()     Оросмотр вашего СНИЛС ()     Оросмотр вашего адреса электронной почты ()     Оросмотр номера вашего мобильного телефона () | госуслуги                                                                                                    |
|----------------------------------------------------------------------------------------------------|----------------------------------------------------------------------------------------------------|
| Предоставление прав доступа     Навигатор ДО Амурской области<br>запрашивает следующие права:     Просмотр даты вашего рождения (?)     Просмотр вашего СНИЛС (?)     Просмотр вашей фамилии, имени и отчества (?)     Просмотр вашего адреса электронной почты (?)     Просмотр номера вашего мобильного телефона (?)                           | Доступ к сервисам<br>электронного правительства                                                                                                    |
| Навигатор ДО Амурской области<br>запрашивает следующие права:<br>• Просмотр даты вашего рождения (?)<br>• Просмотр вашего СНИЛС (?)<br>• Просмотр вашей фамилии, имени и отчества (?)<br>• Просмотр вашей фамилии, имени и отчества (?)<br>• Просмотр вашего адреса электронной почты (?)<br>• Просмотр номера вашего мобильного телефона (?)    | Предоставление прав доступа                                                                                                    |
| запрашивает следующие права:<br>• Просмотр даты вашего рождения ?<br>• Просмотр вашего СНИЛС ?<br>• Просмотр вашей фамилии, имени и отчества ?<br>• Просмотр вашего адреса электронной почты ?<br>• Просмотр номера вашего мобильного телефона ?                                                                                                 | Навигатор ДО Амурской области                                                                                                    |
| <ul> <li>Просмотр даты вашего рождения ?</li> <li>Просмотр вашего СНИЛС ?</li> <li>Просмотр вашей фамилии, имени и отчества ?</li> <li>Просмотр вашего адреса электронной почты ?</li> <li>Просмотр номера вашего мобильного телефона ?</li> </ul>                                                                                               | запрашивает следующие права:                                                                                                    |
| TRANING A STRUCTURE OF DELLASSET OF THE VEHICLE OF THE VEHICLE OF THE WITH DRAND AND A DRAND                                                                                                    | <ul> <li>просмотр вашей фамилии, имени и отчества (?)</li> <li>Просмотр вашего адреса электронной почты (?)</li> <li>Просмотр номера вашего мобильного телефона (?)</li> </ul> |
|                                                                                                    | Отказать Предоставить                                                                                                    |

Если Вы входите первый раз, то система попросить подтвердить данные и самостоятельно отправить письмо подтверждения на почту, которая привязана в госулугах. Обязательно указывайте муниципалитет и новый пароль (его следует запомнить, но при входе через госуслуги он не будет использоваться):

| навигатор дополнительного об                                                        | РАЗОВАНИЯ                                                                                                    | (∧) (⊕) (⊕) (⊖)       |
|-------------------------------------------------------------------------------------|----------------------------------------------------------------------------------------------------|-----------------------|
| РЕГИСТРАЦИОННЫЕ ДАННЫЕ                                                              |                                                                                                    | ВАШИ ДЕТИ             |
| НЕОБХОДИМО ВЫБ                                                                      | РАТЬ МУНИЦИПАЛИТЕТ!                                                                                                   | + Добавить<br>ребенка |
| ваше имя"                                                                           | ВАША ФАМИЛИЯ <sup>*</sup>                                                                                             | ПОЛЕЗНЫЕ ССЫЛКИ       |
| Екатерина                                                                           |                                                                                                    | ENOLO TELEVISION      |
| ВАШЕ ОТЧЕСТВО                                                                       | муниципалитет*                                                                                                    |                       |
| Сергеевна                                                                           | Выберите муниципалитет                                                                                                |                       |
| ваш телефон*                                                                        | ВАША ПОЧТА*                                                                                                    |                       |
| +7 (924) 1                                                                          | I@mail.ru                                                                                                    |                       |
|                                                                                     | не подтверждена<br>Чтобы подтвердить почту, зайдите в свой электронный<br>ящик и пройдите по ссылке из письма от нас. |                       |
| авторизация                                                                         |                                                                                                    |                       |
| новый пароль"                                                                       | ПОВГОР ПАРОЛЯ*                                                                                                    |                       |
| Введите новый пароль 👁                                                              | Введите новый пароль еще раз 👁                                                                                        |                       |
| Изменения вступят в силу, после того как вы нажиете<br>кнопку «Сохранить изменения» |                                                                                                    |                       |
| СОХРАНИТЬ ИЗМЕНЕНИЯ                                                                 | ОТМЕНИТЬ ИЗМЕНЕНИЯ                                                                                                    |                       |

Пожалуйста, подтвердите электронную почту: 🔤 🖉 🖉 🖉 🖉 🖉 🖉 🖉

ПРОВЕРИТЬ ВХОДЯЩИЕ ПИСЬМО ПОДТВЕРЖДЕНИЯ

В основном для семьи создание аккаунта требуется всего один раз. Далее в один аккаунт добавляются дети. Исключением могут быть раздельные семьи с детьми, проживающими отдельно с папой или мамой. В следующей инструкции расскажем Вам о добавлении ребенка в аккант родителя/законного представителя.